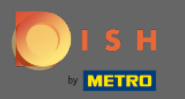

(i)

Jesteś teraz w panelu administracyjnym w sekcji Menu . Tutaj możesz tworzyć i edytować istniejące menu.

| <b>DISH</b> RESERVATION                                |                                                                                                    | HD*Tu             | torial 🛛 🎽 🗸       |         |
|--------------------------------------------------------|----------------------------------------------------------------------------------------------------|-------------------|--------------------|---------|
| E Reservations                                         | Did you know that a menu is the biggest driver for attracting diners to a restaurant? Most restaurant visitors said that the menu influenced their decision of selecting a restaurant. When you create your menu, you will be able to display it on your website similar to the reservation and feedback widgets. It will also be shared with your guests when they make a reservation. |                   |                    |         |
| 🎢 Menu 🐣 Guests                                        | Would you like to create another menu? Get started here.                                                                                                    |                   |                    |         |
| eedback                                                |                                                                                                    |                   |                    |         |
| 🗠 Reports                                              |                                                                                                    |                   |                    |         |
| 🗢 Settings 👻                                           |                                                                                                    |                   |                    |         |
| ® Help                                                 |                                                                                                    |                   |                    |         |
| Too many guests in house?<br>Pause online reservations | Designed by Hospitality Digital GmbH. All rights reserved.                                                                                                    | FAQ   Terms of us | e   Imprint   Data | Privacy |
|                                                        |                                                                                                    |                   |                    |         |

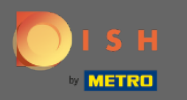

## • Kliknij dodaj , aby dodać nowe menu.

| <b>DISH</b> RESERVATION                                |                                                                                                    | HD*Tutorial            | 4<br>4<br>4<br>4<br>4 | •      |
|--------------------------------------------------------|----------------------------------------------------------------------------------------------------|------------------------|-----------------------|--------|
| Reservations                                           | Did you know that a menu is the biggest driver for attracting diners to a restaurant? Most restaurant visitors said that the menu influenced their decision of selecting a restaurant. When you create your menu, you will be able to display it on your website similar to the reservation and feedback widgets. It will also be shared with your guests when they make a reservation. |                        |                       |        |
| <b>"1</b> Menu                                         | Would you like to create another menu? Get started here.                                                                                                    |                        |                       |        |
| 🛎 Guests                                               |                                                                                                    |                        |                       |        |
| Feedback                                               |                                                                                                    |                        |                       |        |
| 🗠 Reports                                              |                                                                                                    |                        |                       |        |
| 🏟 Settings 🚽                                           |                                                                                                    |                        |                       |        |
| ⑦ Help                                                 |                                                                                                    |                        |                       |        |
|                                                        |                                                                                                    |                        |                       |        |
|                                                        |                                                                                                    |                        |                       |        |
|                                                        |                                                                                                    |                        |                       |        |
|                                                        |                                                                                                    |                        |                       |        |
|                                                        |                                                                                                    |                        |                       |        |
|                                                        |                                                                                                    |                        |                       |        |
|                                                        |                                                                                                    |                        |                       |        |
|                                                        |                                                                                                    |                        |                       |        |
|                                                        |                                                                                                    |                        |                       |        |
|                                                        |                                                                                                    |                        |                       |        |
| Too many guests in house?<br>Pause online reservations | Designed by Hospitality Digital GmbH. All rights reserved.                                                                                                    | )   Terms of use   Imp | rint   Data P         | rivacy |
|                                                        |                                                                                                    |                        | ·                     | -      |

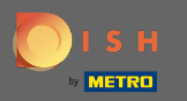

## • Kliknij na Naprawiono menu , aby dodać mu tytuł .

| <b>DISH</b> RESERVATION                                |                                                                                                    | HD*Tutorial   최본 🗸 🕑                        |
|--------------------------------------------------------|----------------------------------------------------------------------------------------------------|---------------------------------------------|
| Reservations Menu                                      | Step 1: Choose Menu Type<br>Does your menu change often? You could decide to have a permanent menu, a daily menu or a limited time menu. The choice is all yours!                                                     |                                             |
| 📇 Guests                                               | Fixed Menu Daily Menu Time Menu Special Menu                                                                                                    |                                             |
| ③ Feedback                                             | Your menu is fixed for now and<br>is not changing daily. You have a different menu<br>week You have a different menu for You have a special / season<br>breakfast, lunch, and dinner. Menu for a limited time period. |                                             |
| 🗠 Reports                                              |                                                                                                    |                                             |
| 🏟 Settings 👻                                           | Select day(s)   Select time  Wed, 25/03/2020 - Wed, 25/C                                                                                                    |                                             |
| ⑦ Help                                                 |                                                                                                    |                                             |
|                                                        | Give it a title: Business Lunch                                                                                                    |                                             |
|                                                        | Step 2: Define categories Does your menu have different categories like Appetizers, Soft drinks, Cocktails, Main Course? If yes, list them below.                                                                     |                                             |
|                                                        | Would you like to add more categories? ADD My Menu doesn't have categories!                                                                                                    |                                             |
|                                                        |                                                                                                    |                                             |
| Too many guests in house?<br>Pause online reservations | Designed by Hospitality Digital GmbH. All rights reserved.                                                                                                    | FAQ   Terms of use   Imprint   Data Privacy |

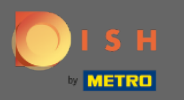

0

W obszarze Zdefiniuj kategorie do nowego menu można dodać wiele kategorii. Uwaga: Jeśli menu nie należy do kategorii, kliknij "Moje menu nie ma kategorii!"

| <b>DISH</b> RESERVATION                                |                                                                                                    |                                                                                              |                                                             |                                                             | HD*Tutoria | ⋴│ ♣⊭ ∽ ╺ <del>⋗</del> |
|--------------------------------------------------------|----------------------------------------------------------------------------------------------------|----------------------------------------------------------------------------------------------|-------------------------------------------------------------|-------------------------------------------------------------|------------|------------------------|
| 目 Reservations<br>11 Menu                              | Your menu is fixed for now and is not changing daily.                                                                                                   | You have a different menu<br>depending on the day of the<br>week.                            | You have a different menu for breakfast, lunch, and dinner. | You have a special / season menu for a limited time period. |            |                        |
| 🛎 Guests                                               |                                                                                                    | Select day(s)                                                                                | Select time 🔹                                               | Wed, 25/03/2020 - Wed, 25/0                                 |            |                        |
| Feedback                                               |                                                                                                    |                                                                                              |                                                             |                                                             |            |                        |
| 🗠 Reports                                              | Give it a title: Business Lunch                                                                                                    |                                                                                              |                                                             |                                                             |            |                        |
| 🌣 Settings 🚽                                           | Step 2: Define categories                                                                                                    |                                                                                              |                                                             |                                                             | 1          |                        |
| ⑦ Help                                                 | Does your menu have different categor                                                                                                    | ies like Appetizers, Soft drinks, Cocktails                                                  | s, Main Course? If yes, list them below.                    |                                                             |            |                        |
|                                                        | Medium                                                                                                    |                                                                                              |                                                             |                                                             |            |                        |
|                                                        | Big                                                                                                    |                                                                                              |                                                             |                                                             |            |                        |
|                                                        | Would you like to add more categories                                                                                                    | ?                                                                                            |                                                             | ADD                                                         |            |                        |
|                                                        | Step 3: Add dishes<br>Great job, rockstar! We are almost there<br>quantity if you have one. List the price a<br>You can re-order the categories and dis | e. One final step and you will be ready to<br>and you are good to go!<br>shes as you please. | (If defined) and a description or                           |                                                             |            |                        |
|                                                        | Medium                                                                                                    |                                                                                              |                                                             | ≡                                                           |            |                        |
| Too many guests in house?<br>Pause online reservations | Dish name Dish                                                                                                    | description Select                                                                           | Diet • Quantity                                             | Price                                                       |            |                        |

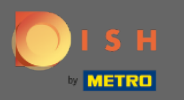

0

W obszarze Dodaj dania dodajesz dania do nowego menu. Wprowadź następujące informacje: nazwa dania, opis dania, dieta, ilość i cena.

| <b>DISH</b> RESERVATION                                |                                          |                                  |                   |     |       |      | HD*Tuto            | rial 🛛 📲 🗸    | •         |
|--------------------------------------------------------|------------------------------------------|----------------------------------|-------------------|-----|-------|------|--------------------|---------------|-----------|
|                                                        | quantity if you have one. List t         | he price and you are good to go! |                   |     |       |      |                    |               |           |
| E Reservations                                         | You can re-order the categorie           | es and dishes as you please.     |                   |     |       |      |                    |               |           |
| ۳ <b>۱</b> Menu                                        | Medium                                   |                                  |                   |     |       | ≡    |                    |               |           |
| 🛎 Guests                                               | Spaghetti Bolognese                      | Spaghetti with Bolognese         | Select Diet       | - 1 | 10,80 |      |                    |               |           |
| Seedback                                               |                                          |                                  |                   |     |       |      |                    |               |           |
| 🗠 Reports                                              | Salad                                    | Salad with raddish               | Vegan, Vegetarian | • 1 | 6,20  |      |                    |               |           |
| 🌣 Settings 👻                                           |                                          |                                  |                   |     |       |      |                    |               |           |
| ⑦ Help                                                 |                                          |                                  |                   |     |       |      |                    |               |           |
|                                                        | Would you like to add more               | dishes?                          |                   |     |       | ADD  |                    |               |           |
|                                                        | Big                                      |                                  |                   |     |       | ≡    |                    |               |           |
|                                                        | Spaghetti Bolognese                      | Spaghetti with Bolognese         | Select Diet       | - 2 | 16,90 |      |                    |               |           |
|                                                        | Salad                                    | Salad with raddish               | Vegan, Vegetarian | • 2 | 9,80  |      |                    |               |           |
|                                                        |                                          | dishes?                          |                   |     |       | ADD  |                    |               |           |
|                                                        |                                          |                                  |                   |     |       | SAVE |                    |               |           |
| Too many guests in house?<br>Pause online reservations | Designed by Hospitality Digital GmbH. Al | l rights reserved.               |                   |     |       |      | FAQ   Terms of use | Imprint   Dat | a Privacy |

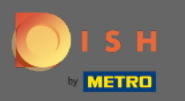

## Otóż to. Skończyłeś. Kliknij Zapisz.

| <b>DISH</b> RESERVATION            |                                                                   |                                                                  |                   |     |       |      | HD*Tutorial             | <u> 최</u> 隆 ~ (구)    |
|------------------------------------|-------------------------------------------------------------------|------------------------------------------------------------------|-------------------|-----|-------|------|-------------------------|----------------------|
| Reservations                       | quantity if you have one. List the You can re-order the categorie | ne price and you are good to go!<br>Is and dishes as you please. |                   |     |       |      |                         |                      |
| <b>¥1</b> Menu                     | Medium                                                            |                                                                  |                   |     |       | ≡    |                         |                      |
| 🐣 Guests                           | Spaghetti Belegnese                                               | Spaghetti with Bolognoso                                         | Select Dist       | - 1 | 10.80 |      |                         |                      |
| Feedback                           | spagnetti bolognese                                               | spagnetti with bolognese                                         | Select Diet       | ·   | 10,80 |      |                         |                      |
| 🗠 Reports                          |                                                                   |                                                                  |                   |     |       |      |                         |                      |
| 🌣 Settings 🗸                       | Salad                                                             | Salad with raddish                                               | Vegan, Vegetarian | • 1 | 6,20  |      |                         |                      |
| ⑦ Help                             |                                                                   |                                                                  |                   |     |       |      |                         |                      |
|                                    | Would you like to add more                                        | dishes?                                                          |                   |     |       | ADD  |                         |                      |
|                                    | Big                                                               |                                                                  |                   |     |       | ≡    |                         |                      |
|                                    | Spaghetti Bolognese                                               | Spaghetti with Bolognese                                         | Select Diet       | - 2 | 16,90 |      |                         |                      |
|                                    | Salad                                                             | Salad with raddish                                               | Vegan, Vegetarian | • 2 | 9,80  |      |                         |                      |
| Would you like to add more dishes? |                                                                   |                                                                  |                   |     |       | ADD  |                         |                      |
| Too many quests in house?          |                                                                   |                                                                  |                   |     |       | SAVE |                         |                      |
| Pause online reservations          | Designed by Hospitality Digital GmbH. Al                          | rights reserved.                                                 |                   |     |       |      | FAQ   Terms of use   Im | print   Data Privacy |

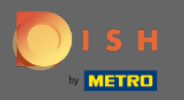

 $(\mathbf{i})$ 

Nowe menu będzie teraz wyświetlane na desce rozdzielczej . Uwaga: Menu można ustawić jako aktywne lub nieaktywne , co skutkuje wyświetlaniem ich dla gościa lub nie.

| <b>DISH</b> RESERVATION                                |                                                                                                    |                                                                          |                                             |                                                                                                    | HD*Tutorial        | শ্বাদ্ধ প     | •       |
|--------------------------------------------------------|----------------------------------------------------------------------------------------------------|--------------------------------------------------------------------------|---------------------------------------------|----------------------------------------------------------------------------------------------------|--------------------|---------------|---------|
| E Reservations                                         | Did you know that a menu is the bigg<br>selecting a restaurant. When you creat<br>shared with your guests when they ma | est driver for attracting<br>e your menu, you will<br>ike a reservation. | diners to a restaur<br>pe able to display i | ant? Most restaurant visitors said that the menu influenced their decision of<br>: on your website similar to the reservation and feedback widgets. It will also be |                    |               |         |
| 1 Menu                                                 | Would you like to create another me                                                                                    | nu? Get started here.                                                    |                                             |                                                                                                    |                    |               |         |
| Guests                                                 | FIXED MENU                                                                                                    |                                                                          |                                             |                                                                                                    |                    |               |         |
| Feedback                                               | $\bigcirc$                                                                                                    |                                                                          |                                             |                                                                                                    |                    |               |         |
| 🗠 Reports                                              | Business Lunch                                                                                                    |                                                                          | <b>(2</b> )                                 |                                                                                                    |                    |               |         |
| 🌣 Settings 👻                                           | Medium                                                                                                    |                                                                          | $\bigcirc$ $\bigcirc$                       |                                                                                                    |                    |               |         |
| ⑦ Help                                                 | Spaghetti Bolognese 🕤<br>Salad 🕦 😤 Ø                                                                                   | 1                                                                        | €10.80<br>€6.20                             |                                                                                                    |                    |               |         |
|                                                        | Big<br>Spaghetti Bolognese 🕇<br>Salad 🗊 😤 Ø                                                                            | 2<br>2                                                                   | €16.90<br>€9.80                             |                                                                                                    |                    |               |         |
|                                                        | This menu is currently active                                                                                          |                                                                          | •                                           |                                                                                                    |                    |               |         |
|                                                        |                                                                                                    |                                                                          |                                             |                                                                                                    |                    |               |         |
|                                                        |                                                                                                    |                                                                          |                                             |                                                                                                    |                    |               |         |
|                                                        |                                                                                                    |                                                                          |                                             |                                                                                                    |                    |               |         |
|                                                        |                                                                                                    |                                                                          |                                             |                                                                                                    |                    |               |         |
|                                                        |                                                                                                    |                                                                          |                                             |                                                                                                    |                    |               |         |
| Too many guests in house?<br>Pause online reservations | Designed by Hospitality Digital GmbH. All rights                                                                       | eserved.                                                                 |                                             | FAQ                                                                                                    | Terms of use   Imp | rint   Data F | Privacy |